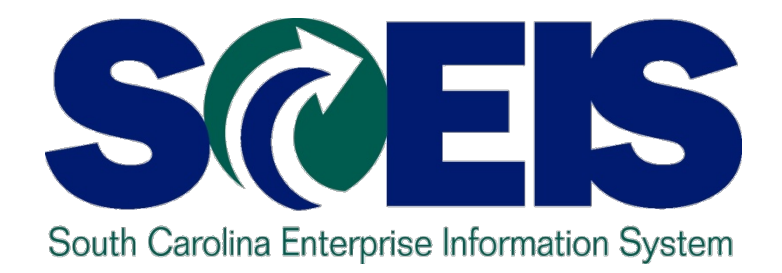

### LESSON 3: MANAGING PURCHASING PROCESSES

STATE INFORMATION TECHNOLOGY

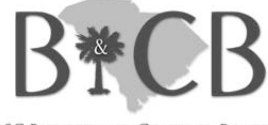

SC BUDGET AND CONTROL BOARD

# Lesson 3 Learning Objectives

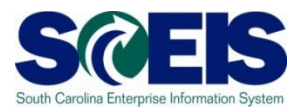

- Output Upon completion of this lesson, you should be able to:
  - Understand the importance of completing all goods receipts by June 30<sup>th</sup> and invoice receipts by July 15<sup>th</sup>
  - Generate a list of open purchase orders (POs).
  - Close purchase orders and corresponding requisitions (if applicable) in the current fiscal year.

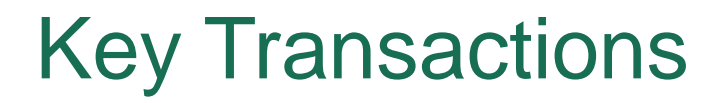

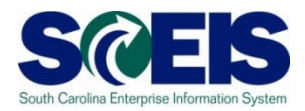

@ ME2N – List Display by Purchase Order Number

@ ME23N – Change Purchase Order

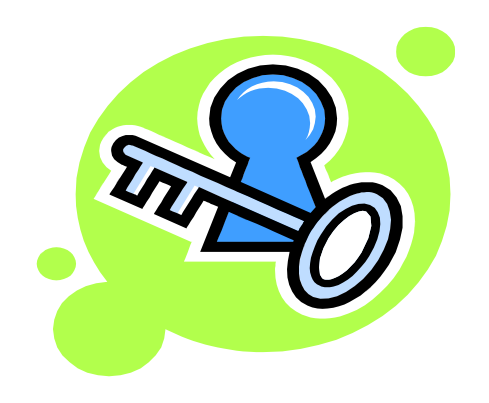

#### Purchasing at Year-end

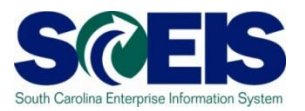

- It is important to post <u>all</u> required Goods Receipts and invoices prior to year-end.
- If a PO requires Goods Receipts, <u>payments cannot be</u> <u>processed</u> until the GR is posted.
- Invoices for goods and services received by June 30 should be paid in the current year.
  - Otherwise you will be paying for this year's goods and services with next year's funds, thus causing potential budget shortfalls in the new fiscal year

### Purchasing at Year-end, cont.

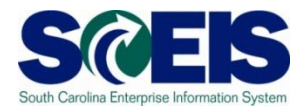

- It is important to manage your <u>open purchase orders (POs)</u> to free-up budget necessary to complete payments.
- Because purchase orders encumber budget, it is important to modify those purchase orders which are not required or will not be paid in the current fiscal year.
- This action will ensure your agency will have sufficient budget in State funds to make payments.

#### Purchasing at Year-end, cont.

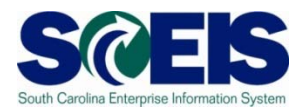

A list of Open Purchase Orders can be useful in identifying

- PO's that are no longer necessary,
- PO's that may need to be modified in order to un-encumber funds.
- Open POs
  Work of the second second
- We transaction code <u>ME23N</u> to modify and release encumbrances of Purchase Orders as necessary.

# **Open Encumbrance Report**

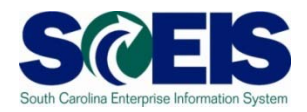

The Business Warehouse Open Encumbrance Report shows ALL open Encumbrances including:

- Open Purchase Orders
- Open Requisitions
- Parked FI documents
- Funds Block
- Funds Reservation

\*Business Warehouse (BW) training is posted on the SCEIS Website in uPeform.

### **Open PO Options**

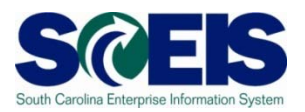

#### Options for Open Purchase Orders

- 1. Do Nothing
- 2. Final Invoice/Block PO
- 3. Delete PO
- 4. Carryforward PO into next fiscal year

### **Reviewing Open POs**

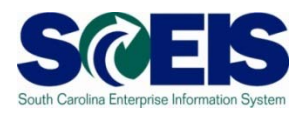

- If PO will be received and paid in the current fiscal year, make no revisions to the PO, follow standard process.
- You may find items that need to be modified for various reasons:
  - PO that has items that will not be delivered
  - PO that has items that cannot be delivered prior to year end
  - PO that has items that need price reductions
- Remember, POs encumber budget. In order to free up budget for payments at year-end, it is important that only PO's that will be paid in the current fiscal year remain open.

### ME2N – List Display by Purchase Order

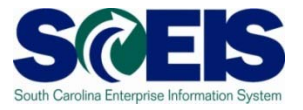

| C                                |                     |               |                           |
|----------------------------------|---------------------|---------------|---------------------------|
| Program Edit Goto System Help    | M M I M M A A I 🔽 🗖 |               | 2                         |
|                                  |                     |               |                           |
| Purchasing Documents per Documen | it Number           |               |                           |
| 🚱 🔁 📜 Choose                     |                     |               |                           |
| Purchasing document              | to                  | \$            |                           |
| Purchasing organization          | to                  | <b>⇔</b>      |                           |
| Scope of List ALV                |                     | _             |                           |
| Selection Parameters             | to                  | -             | Lise the Multinia         |
| Document Type                    | to                  | \$            |                           |
| Purchasing Group                 | to                  | <del>\$</del> | Selection Button to onter |
| Plant                            | to                  | <del>\$</del> | Selection Dutton to enter |
| Item Category                    | to                  | <del>\$</del> | the list of Durchase      |
| Account Assignment Category      | to                  | <del>\$</del> |                           |
| Delivery Date                    | to                  | ₽             | Orders from the Open      |
| Validity Key Date                |                     |               | Orders nom the Open       |
| Range of Coverage to             |                     |               | Engumbrance Banart        |
| Vendor                           | to                  | \$            | Encumprance Report        |
| Supplying Plant                  | to                  | <₽            | •                         |
| Material                         | to                  | <₽            |                           |
| Material Group                   | to                  | ➡             |                           |
| Document Date                    | to                  | ↔             |                           |
| Intern, Article No. (EAN/UPC)    | to                  | <b>⇔</b>      |                           |
| Vendor's Material Number         | to                  | \$            |                           |
| Vendor Subrange                  | to                  | ₽             |                           |
| Promotion                        | to                  | ↔             |                           |
| Season                           | to                  | ↔             |                           |
| Season Year                      | to                  | ➡             |                           |
| Short Text                       |                     |               |                           |
| Vendor Name                      |                     |               |                           |

🕨 ECP (1) (010) 🖪 sceisecpap5 🛛 OVR 🍃

# ME2N – List Display by Purchase Order

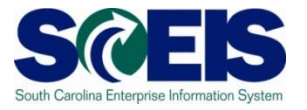

| Er<br>List Edit Goto Views Environment Settings System Help                      |                                       |                                   |                                   |
|----------------------------------------------------------------------------------|---------------------------------------|-----------------------------------|-----------------------------------|
| ∎ < U ⊂ 6 € € 8 8 8 8 8 8 8 8 8 8 8 8 8 8 8 8 8                                  | <b>2</b>                              |                                   |                                   |
| Purchasing Documents by Document Number                                          |                                       |                                   |                                   |
| 🔍 🖴 🖓 🍞 🧏 🖧 🕾 🎝 🗊 🗣 🖪 🖽 🖬 🖬 Print Preview                                        |                                       |                                   |                                   |
| Item Type POH Doc. Date Vendor/supplying plant Short Text                        | A Quantity C                          | OUN Net price To be del. To be de | I. To be inv. To be inv. ≥ Number |
|                                                                                  |                                       |                                   | 85                                |
| Purchasing Document 4600001249                                                   |                                       |                                   | - 1                               |
| 10ZSTD 11 07/07/2008 7000083062 DELL COMPUTER CORP Latitude DE                   | 30 Laptop Computer A 1 A              | AU 1,795.06 0 0.00                | J 0 0.00 1                        |
| Purchasing Document 4600001436                                                   |                                       |                                   | - 1                               |
| 10 ZSTD 07/23/2008 7000025381 WO BLACKSTONE & CO INC Air Conditio                | ning Evaporator Coil K 1 E            | EA 3,897.00 0 0.00                | 0 0.00 1                          |
| Purchasing Document 4600001519                                                   |                                       |                                   | - 1                               |
| 10 ZSTD III 17/30/2008 7000002388 ACADEMIC SUPERSTORE Software &                 | License K 1 E                         | EA 580.00 0 0.00                  | 1 0 0.00 1                        |
| Purchasing Document 4600001520                                                   |                                       |                                   | <u> </u>                          |
| 10 ZBLT III 07/30/208 7000064729 BETTE HOLZBERG Psychologi                       | cal Consultation Services   K   1   A | V 5,000.00 0 0.00                 |                                   |
|                                                                                  | in 14 4 9                             |                                   | • 1                               |
| TU ZSTD III U/131/2008 / OUT15207 CRAWDADDYS COSTOMIS & CAR CARE Truck Reps      |                                       | 0 511.65 0 0.00                   |                                   |
|                                                                                  |                                       | NI 2500.00 0 0.00                 |                                   |
| Purchasing Document 4600001552                                                   |                                       | 0 2,300.00 0 0.00                 | - 1                               |
|                                                                                  | ectricità) K 1 A                      |                                   |                                   |
| Purchasing Document 4600001553                                                   |                                       |                                   | - 1                               |
| 10 ZBLT III 07/31/2008 7000092793 SCE&                                           |                                       | 0.00                              |                                   |
| Purchasing Document 4600001555                                                   |                                       |                                   | • 1                               |
|                                                                                  | ine Item to "dr                       | rill into"                        | 0 0.00 1                          |
| Purchasing Document 4600001557                                                   |                                       |                                   | - 1                               |
| 10 ZBLT 1 07/31/2008 7000106657 AIRGA the Purchase Orc                           | Ωr                                    | 0.00                              | ) 0 0.00 1                        |
| Purchasing Document 4600001559                                                   | CI                                    |                                   | • 1                               |
| 10 ZBLT 🖪 07/31/2008 7000025471 MODE                                             |                                       | 0.00                              | J 0 0.00 1                        |
| Purchasing Document 4600001564                                                   |                                       |                                   | - 1                               |
| 10 ZBLT 🔢 07/31/2008 7000022735 XEROX CORPORATION Cost Per C                     | ppy Contract K 1 A                    | AU 12,000.00 0 0.00               | J 0 0.00 1                        |
| Purchasing Document 4600001567                                                   |                                       |                                   | - 1                               |
| 10 ZBLT 🌇 07/31/2008 7000111744 MOTOROLA PALMETTO 800 Police Rad                 | o Access/Service K 1 A                | AU 350.00 0 0.00                  | 0 0.00 1                          |
| Purchasing Document 4600001570                                                   |                                       |                                   | • 1                               |
| 10 ZBLT III 08/04/2008 7000051528 BRYANS RESTAURANT SERVICE INC Service Ca       | Is for Cafeteria Equipment K 1 A      | AU 2,500.00 0 0.00                | 0 0.00 1                          |
| Purchasing Document 4600001581                                                   |                                       |                                   | • 1                               |
| 10 ZBLT III 108/05/2008 7000023853 ALLTEL COMMUNICATIONS PRODUCTS INC Mobile Pho | ne Service  K  1  A                   | NU   4,000.00   0   0.00          |                                   |
|                                                                                  |                                       |                                   | 🛛 🕅 ME2N 🛅 SCEISECPAP2 INS        |

# Display PO

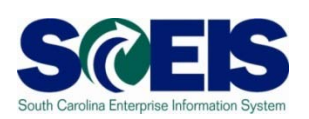

| عا    | <u>P</u> urchase | e Order      | <u>E</u> dit <u>G</u> o | to En <u>v</u> ir | ronment System        | <u>H</u> elp      |             |               |                   |         |          |              |                    |                  | SAP          |
|-------|------------------|--------------|-------------------------|-------------------|-----------------------|-------------------|-------------|---------------|-------------------|---------|----------|--------------|--------------------|------------------|--------------|
| 6     | 2                |              |                         | 1                 | 📙   😋 🙆 😣             | 🕒 🛗 🖧 i 🎝 🏠       | C 🕄         | E 🗾   🕜 🖪     |                   |         |          |              |                    |                  | ×.           |
| 9     | 🤊 🗈 🛛 E          | lanke        | t PO 4                  | 16000             | 0199 Back (E3)        | ed by Charles     | Abbot       |               |                   |         |          |              |                    |                  |              |
|       | Documen          | t Overview   | On D                    | ocument           | Overview Off          | 🌮 🖻 Hold 🚰        | 🛅 🛅 Ca      | ncel 🛓 🚮      | Print Preview M   | essage: | s 🚹 🛃 I  | Personal Set | tting              |                  |              |
|       | _                |              |                         | 10                |                       |                   |             |               |                   |         |          |              |                    |                  |              |
| l l'e | ZBLT E           | Blanket PC   | ) 📱                     | 460000            | 1997 Vendor           | 7000085009 Sł     | IEPPARDS    | GLAS Doc.     | date 10/15/2      | 008     |          |              |                    |                  |              |
| Ľ,    | Header           |              |                         |                   |                       |                   |             |               |                   |         |          |              |                    |                  |              |
|       | S lt             | m Al         | Materi                  | ial               | Short Text            | PO Quantity       | 0           | C Deliv. Date | Net Price         | Curr    | Per 0    | Matl Group   | PInt               | Stor. Location B |              |
|       |                  | υк           |                         |                   | Glass Repair          |                   | 1 AU        | 0 10/15/2008  | 2,000.00          | USD     | 1 AU     | Window Gla   | aWil Lou Gray Oppo | .Wil Lou Gray O  |              |
|       |                  |              |                         |                   |                       |                   |             |               |                   |         |          |              |                    |                  |              |
|       |                  |              |                         |                   |                       |                   |             |               |                   |         |          |              |                    |                  |              |
|       |                  |              |                         |                   |                       |                   |             |               |                   |         |          |              |                    |                  |              |
|       |                  | •            | F F                     |                   |                       |                   |             |               | 1                 |         |          |              |                    |                  |              |
|       |                  |              | -                       | o ra e            |                       | 19-1              |             | a statt D     | La martin de      |         |          |              |                    |                  |              |
|       |                  |              |                         |                   |                       |                   |             | Addl P        | lanning           |         |          |              |                    |                  |              |
|       | Itom             | ſ            | 1 [ 10 ] G              | lace Ran          | oir                   |                   |             |               |                   |         |          |              |                    |                  |              |
|       |                  | te viel Dete |                         |                   | an<br>Aintean Dathann |                   |             | 0             |                   |         | Duncha   | Out-ullis    | Tuto D             |                  | 3            |
|       | IWIa             | iterial Data |                         | anuuesim          | vergnits Derivery     | Schedule Delivery | Invoice     |               | s Account Ass     | agnmen  | Purcha   | se order His | story rexis D      | envery    CC     | 3            |
|       | a                | AB           | 出恩                      | 701               |                       |                   | 1 61        |               |                   |         |          |              |                    |                  |              |
|       | s 1              | MvT Mate     | rial Do                 | Item Po           | sting Date a          | Quantity Delivery | cost quanti | V OUn 🕫 🕠     | Amount in LC L cu | . Ε     | Oty in C | PUn Del      | CostQtv (OPUn) Or  | 8                |              |
|       | RE-L             | 5700         | 002240                  | 1 01/             | /06/2009              | 1                 |             | I AU          | 258.73 USD        |         |          | 1            | 0 AU               |                  |              |
|       | RE-L             | 5700         | 001906                  | 1 12/             | /15/2008              | 1                 |             | I AU          | 172.06 USD        |         |          | 1            | 0 AU               |                  |              |
|       | RE-L             | <u>5700</u>  | 001514                  | 1 11/             | /25/2008              | 1                 | I           | I AU          | 172.06 USE        |         |          | 1            | 0 AU               |                  |              |
|       | RE-L             | <u>5700</u>  | 001210                  | 1 11/             | /06/2008              | 1                 | I           | I AU          | 240.57 USD        |         |          | 1            | 0 AU               |                  |              |
|       | RE-L             | <u>5700</u>  | 001035                  | 1 10/             | /21/2008              | 1                 |             | I AU          | 199.92 USE        |         |          | 1            | 0 AU               |                  |              |
|       | Tr./Ev.          | Invoice re   | eceipt                  |                   |                       | 5                 |             | AU .          | 1,043.34 USD      |         |          | 5            | AU                 | •                |              |
|       | -                |              |                         |                   |                       |                   |             |               |                   |         |          |              |                    |                  |              |
|       |                  |              |                         |                   |                       |                   |             |               |                   |         |          |              |                    |                  |              |
|       |                  | P            | urc                     | has               | se Orde               | r History         | De          | ail           |                   |         |          |              |                    |                  |              |
|       |                  | •            | 00                      |                   |                       |                   | - 0         |               |                   |         |          |              |                    |                  |              |
|       |                  |              | _                       |                   |                       |                   |             |               |                   |         |          |              |                    |                  |              |
|       |                  |              |                         |                   |                       |                   |             |               |                   |         |          |              |                    |                  |              |
|       |                  |              |                         |                   |                       |                   |             |               |                   |         |          |              |                    |                  |              |
|       |                  |              |                         |                   |                       |                   |             |               |                   |         |          |              |                    | 🕑 ME23N 🔚 SCE    | ISECPAP2 INS |

### Final Invoice a PO Line Item

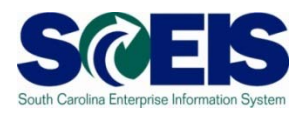

#### After final-invoicing a PO line item:

- The encumbrances on that PO line item are released.
- If a PO has a Goods Receipt or an Invoice, it <u>should</u> <u>not</u> be deleted. To release any encumbrances assigned to the PO, click "Final Invoice" under the Invoice tab.

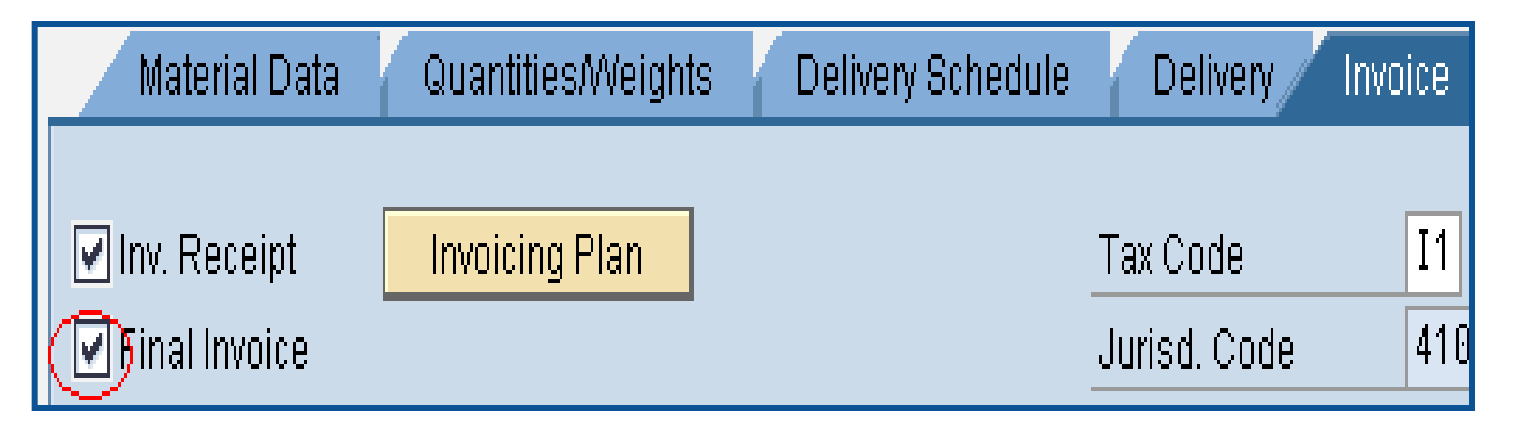

### Blocking a PO Line Item

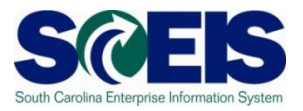

After Blocking a PO line item <u>no further activity</u> (goods receipts and invoice payments) can be made against that PO line item.

| Þ | S., Itr           | n A | Material | Short Text   | PO Quantity | 0         |
|---|-------------------|-----|----------|--------------|-------------|-----------|
|   | <mark>a</mark> 10 | K   |          | SNAPOutreach | 3           | 84,844 EA |
|   |                   |     |          |              |             |           |

### Final Invoice and Block Line Items

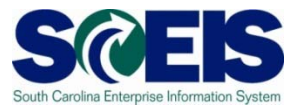

- Final Invoice and Blocking the Line Item should always be used together.
- Reasons for using these indicators should be included in the PO line item text field.
- The Final Invoice Indicator must be set before Blocking the line item.
- You should not set the Final Invoice indicator without Blocking the Line Item.
- The line item can be unblocked if necessary to allow further processing (goods receipt, invoice)

#### Final Invoice and Block Line Items

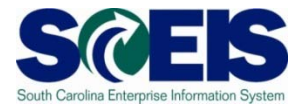

| E<br>Burchasa Or                         | rdor Edit (  | Goto Enviro   | nmant System Hain     |                       |            |             |                          |          |          |                |                  |                | _ 8      | SAD              |
|------------------------------------------|--------------|---------------|-----------------------|-----------------------|------------|-------------|--------------------------|----------|----------|----------------|------------------|----------------|----------|------------------|
|                                          |              |               |                       | ]B¦80℃C\$             | 3   🕱      | 2   🛛 🗉     |                          |          |          |                |                  |                |          |                  |
| 🕫 🗈 Bla                                  | nket PO      | 460000        | 0583 Created b        | y Linda Cam           | pbell      |             |                          |          |          |                |                  |                |          |                  |
| Document Ov                              | verview On   | Document C    | verview Off 📔 🦻 🎙     | Hold 🚰 🛅              | 🛅 Ca       | incel 🕸 🗗   | Print Preview            | lessages | <b>1</b> | Personal Se    | tting            |                |          |                  |
| TELT Blan                                | nket PO      | 4600000       | 583 Vendor            | 7000053898 XEROX      | CORPO      | DOC.        | date 2008/04/            | 15       |          |                |                  |                |          |                  |
| Delive                                   | ery/Invoice  | Conditions    | Texts Address         | Communication         | Part       | ners Addi   | tional Data Or           | g. Data  | Status   |                |                  |                |          |                  |
| 🚦 Th                                     | nis is       | a P(          | ) that has            | s history             | Т          | here        | are rer                  | nair     | ino      | I              |                  |                |          |                  |
| <b>E</b>                                 |              |               |                       | , motory              | •••        |             |                          |          | mig      |                |                  |                |          |                  |
| an an an an an an an an an an an an an a | ncum         | bere          | d funds ti            | hat need              | d to       | be r        | elease                   | d.       |          |                |                  |                |          |                  |
| P R S., Itm                              | A I Mati     | terial        | Short Text            | PO Quantity           | lo lo      | Deliv, Date | Net Price                | Curr Pe  | r lo     | Matl Groun     | Pint             | Stor, Location | n B      |                  |
| 10                                       | К            |               | Blanket Encumberance  |                       | I AU D     | 2008/04/15  | 3,934.00                 | USD 1    | AU       | Copy Machi.    | Arts Commission  | Arts Commm     |          |                  |
|                                          |              |               |                       |                       |            |             |                          |          |          |                |                  |                |          |                  |
|                                          |              |               |                       |                       |            |             |                          |          |          |                |                  |                |          |                  |
|                                          |              |               |                       |                       |            |             |                          |          |          |                |                  |                |          |                  |
|                                          |              |               |                       |                       |            |             |                          |          |          |                |                  |                |          |                  |
|                                          | • •          |               |                       |                       |            |             |                          |          |          |                |                  |                |          |                  |
|                                          |              |               | 8773 🖸                |                       |            | Addi P      | lanning                  |          |          |                |                  |                |          |                  |
| 🝋 Item                                   | 1 [ 10 ]     | ] Blanket Enc | umberance             |                       |            |             |                          |          |          |                |                  |                |          |                  |
| Materi                                   | ial Data 🛛 🤇 | Quantities/W  | eights Delivery Sched | ule Delivery          | nvoice     | Condition   | is Account Ass           | ignment  | Purcha   | ise Order Hist | ory Texts I      | Delivery       |          |                  |
| a A                                      | <b>S</b> BR  |               |                       |                       | <b>3</b> 1 |             |                          |          | 7        | -              |                  |                |          |                  |
| S MVT                                    | Material Do. | Item Pos      | ting Date 🔹 🔍         | uantity Delivery cost | quantity   | /OUni≊ /    | Amount in LC L.cu        | Е        | Qty in 0 | PUn DelC       | ostQty (OPUn) Or | Σ              |          |                  |
| Tr./Ev. Invo                             | oice receipt | 1 200         | 8/04/25               | 1<br>1                | U          | AU =        | 351.70 USD<br>351.70 USD | /        |          | 1<br>1         | U AU<br>AU       | -              |          |                  |
|                                          |              |               |                       |                       |            |             |                          |          |          |                |                  |                |          |                  |
|                                          |              |               |                       |                       |            |             |                          |          |          |                |                  |                |          |                  |
|                                          |              |               |                       |                       |            |             |                          |          |          |                |                  |                |          |                  |
|                                          | -            |               |                       | 0                     |            | 111.4       |                          |          |          | " <b>D</b>     |                  |                |          |                  |
|                                          | 10           | see           | the Purch             | ase Ord               | aer        | HIST        | ory sel                  | ect t    | ne       | Purc           | chase            |                |          |                  |
|                                          | 0.0          | dor L         | lioton" to            | h                     |            |             |                          |          |          |                |                  |                |          |                  |
|                                          |              | иег г         | isiory la             | υ.                    |            |             |                          |          |          |                |                  |                |          |                  |
|                                          |              |               |                       |                       |            |             |                          |          |          |                | Þ                | ECQ (1) (010   | I) 🖻 sce | isecqap1 INS 🌌 🎢 |

#### Final Invoice and Block Line Items

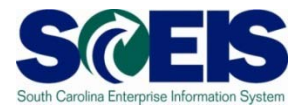

| Earc | hace O                 | rdor E     | tet Data I                                                                                                    | Environment Oustern Hel |                                           |                |                     |                    |                                   |                |       |              |                 |               | LE SAD      |
|------|------------------------|------------|----------------------------------------------------------------------------------------------------|-------------------------|-------------------------------------------|----------------|---------------------|--------------------|-----------------------------------|----------------|-------|--------------|-----------------|---------------|-------------|
| 0    | mase o                 | suer in    |                                                                                                    |                         | 60 08 83 93 63                            | 8 I B          |                     |                    |                                   |                |       |              |                 |               |             |
|      | Bla                    | nket       | PO 460                                                                                                    | 0000583 Created         | by Linda Cam                              | pbe            | 11                  |                    |                                   |                |       |              |                 |               |             |
| Docu | ument O                | verview    | On Docum                                                                                                    | ent Overview Off        | Hold 60                                   | 1 c            | ancel 🔐 💰           | Print Prev         | iew Messa                         | ges 📘          | 6     | Personal Se  | tting           |               |             |
| E 28 | BLT Bla                | nket PO    | E 466                                                                                                    | 10000583 Vendor         | 7000053898 XEROX                          | CORF           | PORAT Doc.          | date 28            | 08/04/15                          |                |       |              |                 |               |             |
| -    | Delive                 | eryfinvoid | ce Cond                                                                                                    | itions Texts Addres     | s Communication                           | Par            | ntners Add          | tional Data        | Org. Data                         | Stat           | lus   |              |                 |               |             |
| B    | Active                 |            |                                                                                                    | Ordered                 | 1                                         | AU             | 3                   | ,934.00            | USD                               |                |       |              |                 |               |             |
| 6    | Sent                   |            |                                                                                                    | Delivered               | 0                                         | AU.            |                     | 0.00               | USD                               |                |       |              |                 |               |             |
|      | Not D                  | elivered   | E.                                                                                                    | Still to deliv.         |                                           | AU             |                     | 0.00               | USD                               |                |       |              |                 |               |             |
| -    | a runy i               | monced     |                                                                                                    | Down paymts             |                                           | ~~             |                     | 0.00               | USD                               |                |       |              |                 |               |             |
|      |                        | In In      | La constante de la constante de la constante de la constante de la constante de la constante de la constante de | Inc. on a               | les a second                              | In I           |                     | law and the second | Le.                               | le.            | Le l  |              | les e           | Income        |             |
|      | 10                     | K          | Material                                                                                                    | Blanket Encumberance    | PO Quantity                               | 1 AU           | D 2888/84/15        | Net Price 3,       | 934.00USD                         | 1              | AU    | Copy Machi.  | Arts Commission | Arts Commm    |             |
|      |                        |            |                                                                                                    |                         |                                           |                |                     |                    | USD                               |                |       |              |                 |               |             |
|      | -                      |            |                                                                                                    |                         | -                                         | +              |                     | -                  | USD                               |                | -     |              |                 | -             |             |
|      |                        |            |                                                                                                    |                         |                                           |                |                     |                    | USD                               |                |       |              |                 |               |             |
|      | -                      |            |                                                                                                    |                         |                                           |                |                     |                    | USD                               | -              | -     |              |                 |               |             |
|      |                        |            |                                                                                                    |                         |                                           |                |                     |                    | USD                               |                |       |              |                 |               |             |
|      |                        | To         | o rele                                                                                                    | ease any r              | emaining                                  | ן ל<br>לי ל    | unds                | you                | need                              | d to           | ) S   | elec         | t the           |               |             |
|      |                        | <u> </u>   | Invoi                                                                                                    | ce" tab, th             | en selec                                  | ιι             | ne F                | inal               |                                   | ce             | С     | necr         | CDUX.           | _             |             |
|      |                        |            | Invoi                                                                                                    | ce" tab, th             | en selec                                  | 2              | ne F                | inal               |                                   | ce             | C     | necr         | DUX.            |               | •           |
|      |                        |            |                                                                                                    | ce" tab, th             | en selec                                  |                | ne F                | inal               |                                   | ce             | C     | necr         | UUX.            |               | 4<br>V<br>8 |
| a    |                        |            |                                                                                                    | ce" tab, th             | Default                                   | t L            |                     | INAI               |                                   | ce             | C     | necr         | UUX.            | •             | n<br>V      |
|      |                        |            |                                                                                                    | ce" tab, th             |                                           | /alues         | ne F                |                    |                                   | ce             | C     | necr         | UUX.            | •             |             |
| Ø.   | n<br>Mater             |            |                                                                                                    | Ce" tab, th             | edu Selec                                 | Alues          | Addi P              | Inal<br>Ianning    | INVOI<br>USD<br>J<br>unt Assignme | nt P           | Urcha | se Order His | tony Texts 1    | Delivery In C |             |
|      | m<br>Mater<br>Financia | ial Data   | INVOI<br>IIIIIIIIIIIIIIIIIIIIIIIIIIIIIIIIII                                                                     | Ce" tab, th             | edule Default<br>Tax Code<br>Jurisd. Code | Alues<br>Adues | Addi P<br>Condition | Inal<br>Ianning    | USU<br>USD                        | ce <sup></sup> | urcha | se Order His | tory Texts 1    | Delivery In ( |             |

# Deleting a Purchase Order Line Item

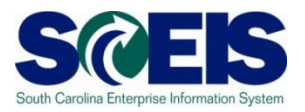

#### 

- All encumbrances are released
- The corresponding Shopping Cart's Requirement <u>re-appears</u> in Carry Out Sourcing.
- A new PO can be created from SRM.

| S         | ltm | A | I | Material | Short Text                |
|-----------|-----|---|---|----------|---------------------------|
| đ         | 0   | К |   |          | Printer Supplies Part# 00 |
| $\square$ |     |   |   |          |                           |
|           |     |   |   |          |                           |

#### Verification of Encumbered Funds

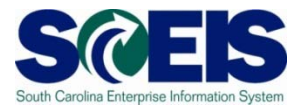

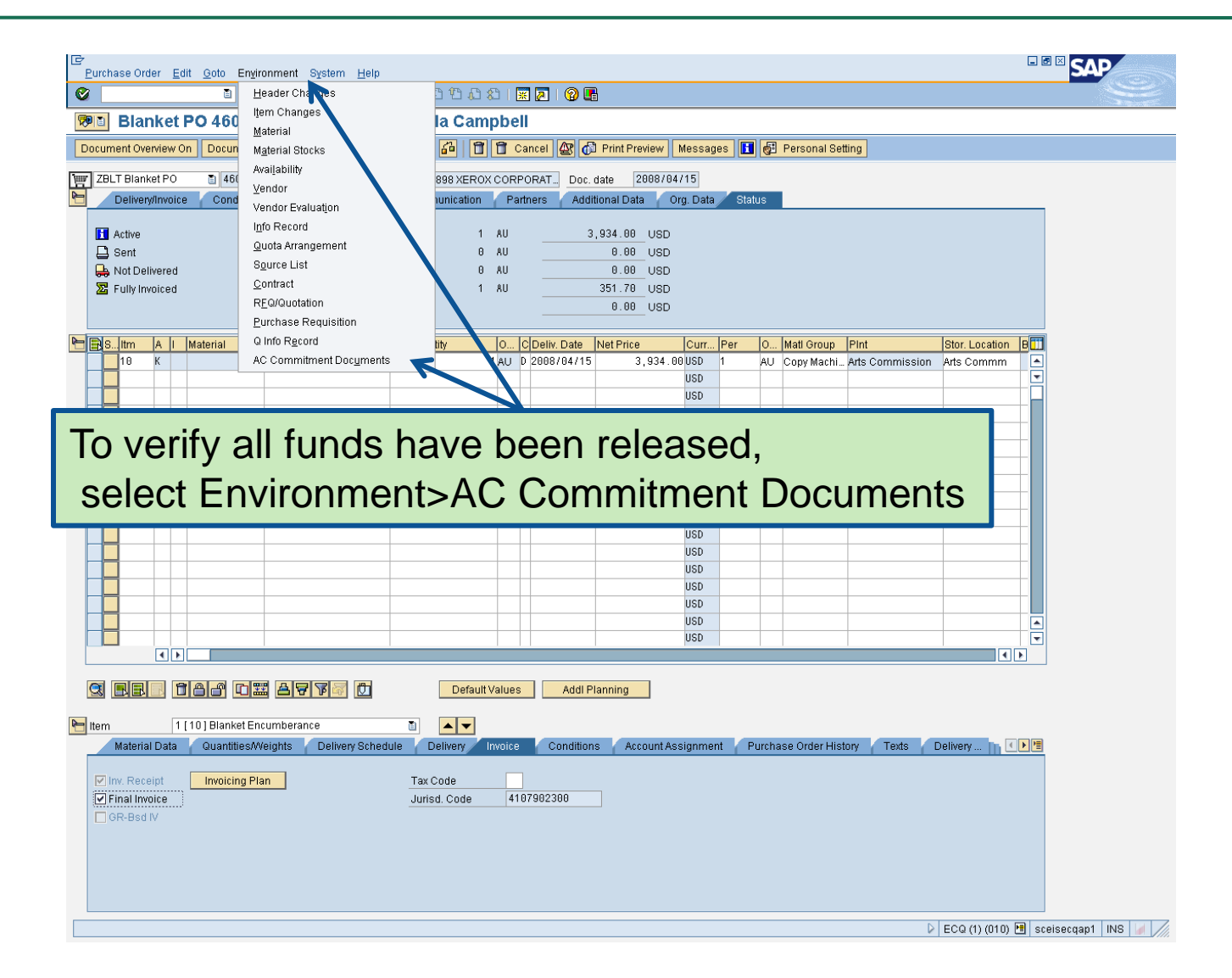

#### Verification of Encumbered Funds

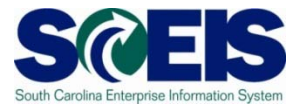

| Purchase Order Edit Goto Environment System Help                                                                                                    | SAP                                                                                                    |
|----------------------------------------------------------------------------------------------------|----------------------------------------------------------------------------------------------------|
|                                                                                                    | Ser.                                                                                                    |
| Blanket PO 4600000583 Created by Linda Campbell                                                                                                    |                                                                                                    |
| Document Overview On 🛛 Document Overview Off 🔄 🖸 Mold 🍻 🗊 🗊 Cancel 🏧 🖓 Print Preview Messages 🚺 🚭 Personal Setting                                                                  |                                                                                                    |
| E List of Documents in Accounting                                                                                                    |                                                                                                    |
| Documents in Accounting                                                                                                    |                                                                                                    |
| Doc. Numb Object type text Ld 1 AU 3,934.00 USD                                                                                                    |                                                                                                    |
| 4600000583 Funds Management doc 0 AU 0.00 USD                                                                                                    |                                                                                                    |
| 1 AU 351.70 USD                                                                                                    |                                                                                                    |
| 0.00 USD                                                                                                    |                                                                                                    |
| PO Quantity O C Deliv. Date Net Price Curr Per O Matl Group PInt Stor. Location B                                                                                                   |                                                                                                    |
| e D 2008/04/15 3,934.00USD 1 AU Copy Machi Arts Commission Arts Comm                                                                                                    |                                                                                                    |
|                                                                                                    |                                                                                                    |
|                                                                                                    |                                                                                                    |
| Double Click on Funds Management doc                                                                                                    |                                                                                                    |
|                                                                                                    |                                                                                                    |
|                                                                                                    |                                                                                                    |
|                                                                                                    |                                                                                                    |
|                                                                                                    |                                                                                                    |
|                                                                                                    |                                                                                                    |
|                                                                                                    |                                                                                                    |
|                                                                                                    |                                                                                                    |
|                                                                                                    |                                                                                                    |
|                                                                                                    |                                                                                                    |
|                                                                                                    |                                                                                                    |
| tem 1 [10] Blanket Encumberance  □ ▲▼ Material Data Quantities Mediate Delivery Schedule Delivery Invise Conditions Account Accientment Burchase Order History Tasks Delivery Tasks |                                                                                                    |
|                                                                                                    |                                                                                                    |
| Invoicing Plan     Tax Code                                                                                                    |                                                                                                    |
| GR-Bsd IV                                                                                                    |                                                                                                    |
|                                                                                                    |                                                                                                    |
|                                                                                                    |                                                                                                    |
|                                                                                                    |                                                                                                    |
| D ECO (1) (11) 🗐 sceiser                                                                                                    | ant INS                                                                                                    |
|                                                                                                    | Name and a state of the state of the state o |

### Verification of Encumbered Funds

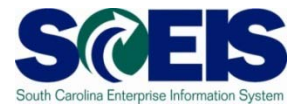

| Er<br>List Edit Goto Views Settings System Help                                                                           |                                                                                                    |  |  |  |  |  |
|----------------------------------------------------------------------------------------------------|----------------------------------------------------------------------------------------------------|--|--|--|--|--|
|                                                                                                    |                                                                                                    |  |  |  |  |  |
|                                                                                                    |                                                                                                    |  |  |  |  |  |
| Q B B A A Σ 6 84 8 8 9 8 9 H H H H H                                                                                      |                                                                                                    |  |  |  |  |  |
| Document Journal<br>FM Area SC01<br>Year Commitment Item 2008<br>Commitment Item Funds<br>Funds Center<br>Fund<br>Lavourt |                                                                                                    |  |  |  |  |  |
| User ESTRUBE<br>Date/Time 2008/06/05 08:12:29                                                                             |                                                                                                    |  |  |  |  |  |
| RefDocNo 1 Item VT Val.type text Amt type Pro FM pstg d. Pymt Bdgt                                                        | Cmmt Item Funds Center Fund G/L Account Funded Program FM Doc.No.                                                                                                    |  |  |  |  |  |
| 4600000583 10 51 Purchase Orders 0500 12 2008/06/05 3,582.30-                                                             | 5040020000 H910A00013 10010000 5040020000 0100.00000.000                                                                                                    |  |  |  |  |  |
| 51 0200 10 2008/04/15 3,934.00                                                                                            | S040020000         H910A00013         10010000         S040020000         0100.00000.000           5040020000         H910A00013         10010000         5040020000         0100.00000.000 |  |  |  |  |  |

#### **Carry Forward Purchase Orders**

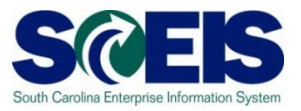

- PO's that need to be carried forward to FY 2012 should not be Final Invoiced, Blocked, or Deleted
- The list of purchase orders that need to be carried forward will be given to the designated person at your agency to run the ZFMJ2 transaction.

#### **Final Verification**

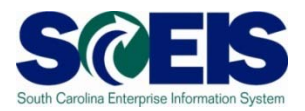

- It is a good practice to run the BW Open Encumbrance Report again after PO clean-up to ensure no encumbrances remain.
- W is updated overnight. PO's updated today will appear on the BW report the following business day.

#### Lesson 3 Summary

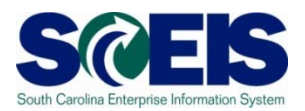

#### You should now be able to:

- Understand the importance of completing all goods receipts by June 30<sup>th</sup> and invoice receipts by July 15<sup>th</sup>.
- Generate a list of open purchase orders (POs).
- Close purchase orders in the current fiscal year.